## Installation af Martha

Ved installation af Martha-stemmen gør da følgende:

1. Kopier installationsfilen "MarthaVoice.pkg" til din computer fx på skrivebordet

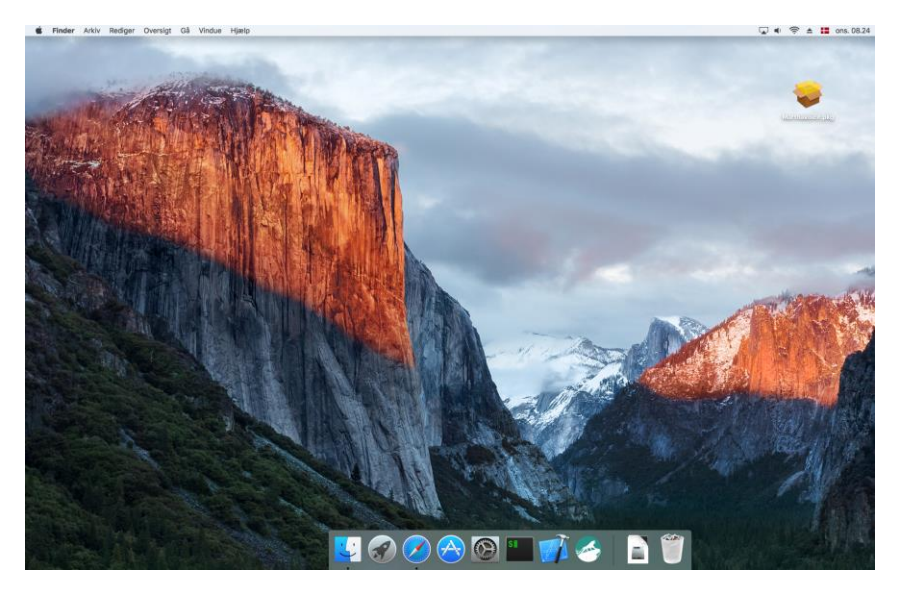

2. Klik på installationsfilen og følg installationsvejledningen på skærmen.

| 8 - 0                                                                   | 💝 Installer MarthaVoice                                                       |  |
|-------------------------------------------------------------------------|-------------------------------------------------------------------------------|--|
|                                                                         | Installering af MarthaVoice                                                   |  |
| Introduktion                                                            | Du bliver hjulpet gennem de nødvendige trin til installering af<br>softwaren. |  |
| Vælg modtagerdisk                                                       |                                                                               |  |
| <ul><li>Installeringstype</li><li>Installering</li><li>Resume</li></ul> |                                                                               |  |
|                                                                         | Tilbage Fortsæt                                                               |  |

3. Klik "Fortsæt"

| • • •                                                    | 💝 Installer MarthaVoice                                                                                                    |   |
|----------------------------------------------------------|----------------------------------------------------------------------------------------------------|---|
|                                                          | Standardinstallering på "Macintosh HD"                                                                                                    |   |
| <ul><li>Introduktion</li><li>Vælg modtagerdisk</li></ul> | Det vil optage 143,2 MB plads på computeren.<br>Klik på Installer for at udføre en standardinstallering af<br>softwaren på disken "Macintosh HD". |   |
| Installeringstype                                        |                                                                                                    |   |
| Installering                                             |                                                                                                    |   |
| Resume                                                   |                                                                                                    |   |
|                                                          | Skift placering                                                                                                    | ) |
|                                                          | Speciel Tilbage Installe                                                                                                    | r |

4. Klik "Installer"

| 000                                               | 💝 Installer MarthaVoice 🔒                                                                                                    |
|---------------------------------------------------|----------------------------------------------------------------------------------------------------|
| <ul> <li>Introduktic</li> <li>Vælg mod</li> </ul> | Når denne software er færdig med at<br>installere, skal computeren startes igen. Er<br>du sikker på, at du vil installere softwaren<br>nu?<br>Annuller Fortsæt installering |
| Installeringstype                                 |                                                                                                    |
| Installering                                      |                                                                                                    |
| <ul> <li>Resume</li> </ul>                        |                                                                                                    |
|                                                   | Skift placering                                                                                                    |
|                                                   | Speciel Tilbage Installer                                                                                                    |

5. Klik "Fortsæt installering" og lad computeren genstarte efter endt installation.

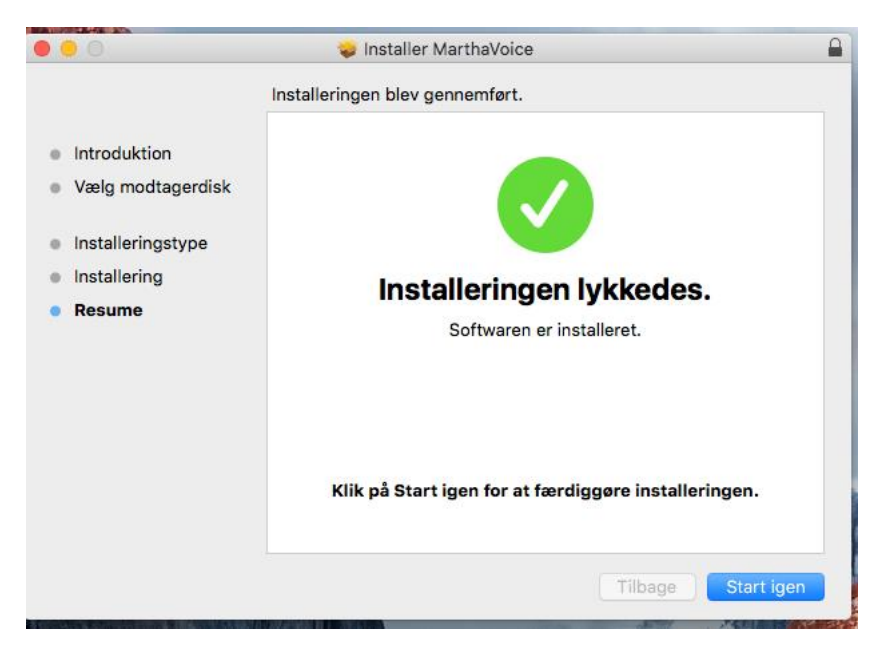

6. Klik "Start igen"

## Afprøvning af Martha-stemmen

1. Ved afprøvning af stemmen gå ind i "Systemindstillinger" og vælg "Diktering og tale"

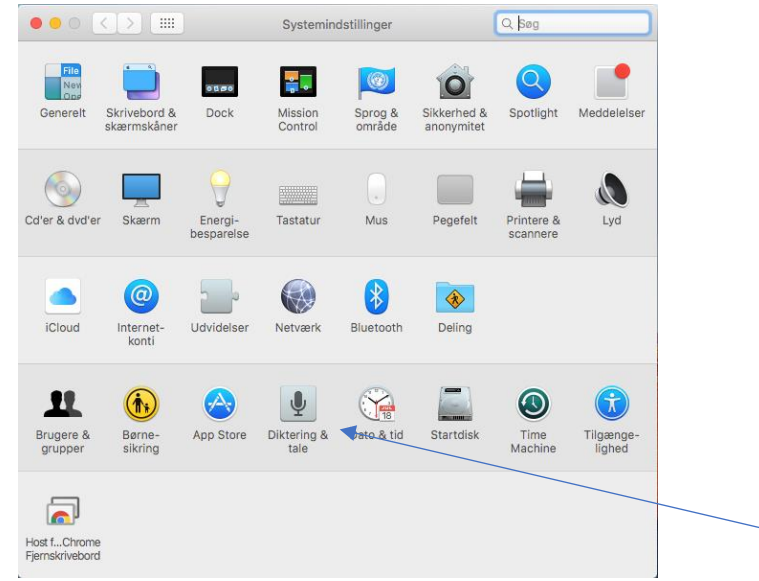

2. Vælg "Specielle" under "Sytemstemmer" of find Martha på listen af stemmer. Vælg "Martha" under "Systemstemmer" i dropdown-boksen.

|                                                                                                    | Diktering & tale                                           | e Q s                                                                                | g |
|----------------------------------------------------------------------------------------------------|------------------------------------------------------------|--------------------------------------------------------------------------------------|---|
|                                                                                                    | Diktering Tekst t                                          | il tale                                                                              |   |
| Systemstemme:                                                                                                    | Martha                                                     |                                                                                      |   |
| Talehastighed: —                                                                                                    |                                                            | Afspil                                                                               |   |
| Langs                                                                                                    | som Standard                                               | Hurtig                                                                               |   |
|                                                                                                    |                                                            |                                                                                      |   |
| 🗌 Besked, når advarsler v                                                                                                    | vises                                                      | Indstil advarselsindstillinger                                                       |   |
| <ul> <li>Besked, når advarsler v</li> <li>Læs valgt tekst op, når</li> </ul>                                                                                                    | rises<br>der trykkes på tasten                             | Indstil advarselsindstillinger                                                       |   |
| <ul> <li>Besked, når advarsler v</li> <li>Læs valgt tekst op, når</li> <li>Aktuelle tast: Alt+Esc</li> </ul>                                                                           | rises<br>der trykkes på tasten                             | Indstil advarselsindstillinger<br>Skift tast                                         |   |
| <ul> <li>Besked, når advarsler v</li> <li>Læs valgt tekst op, når</li> <li>Aktuelle tast: Alt+Esc</li> <li>Hvis ur skal give besked op</li> </ul>                                      | rises<br>der trykkes på tasten<br>m tidspunktet:           | Indstil advarselsindstillinger<br>Skift tast<br>Åbn Dato & tid                       |   |
| <ul> <li>Besked, når advarsler v</li> <li>Læs valgt tekst op, når</li> <li>Aktuelle tast: Alt+Esc</li> <li>Hvis ur skal give besked o</li> <li>Ændre indstillinger til Voic</li> </ul> | rises<br>der trykkes på tasten<br>m tidspunktet:<br>eOver: | Indstil advarselsindstillinger<br>Skift tast<br>Åbn Dato & tid<br>Åbn Tilgængelighed |   |

3. Afprøv Martha-stemmen ved at klikke på "Afspil".

## God fornøjelse med Martha!